### How To Setup a Selenium WebDriver Project in Eclipse ?

Creating a Simple Selenium – Java project in Eclipse

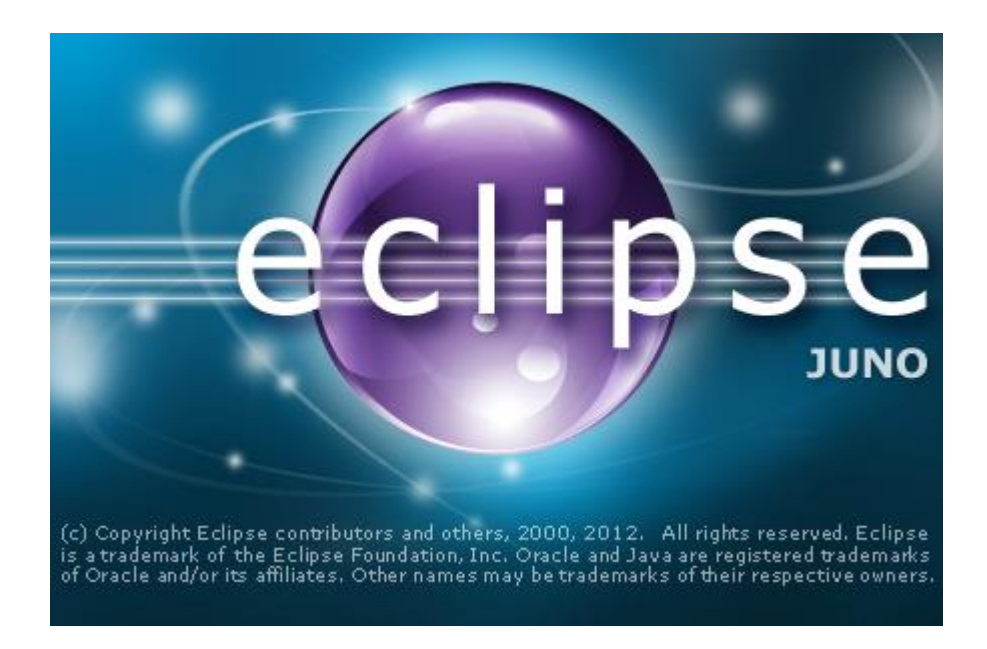

This post will help the selenium users-Beginners to setup the selenium project and execute a simple WebDriver script

Steps To Create a Selenium Project in Eclipse

Step 1: Download Eclipse

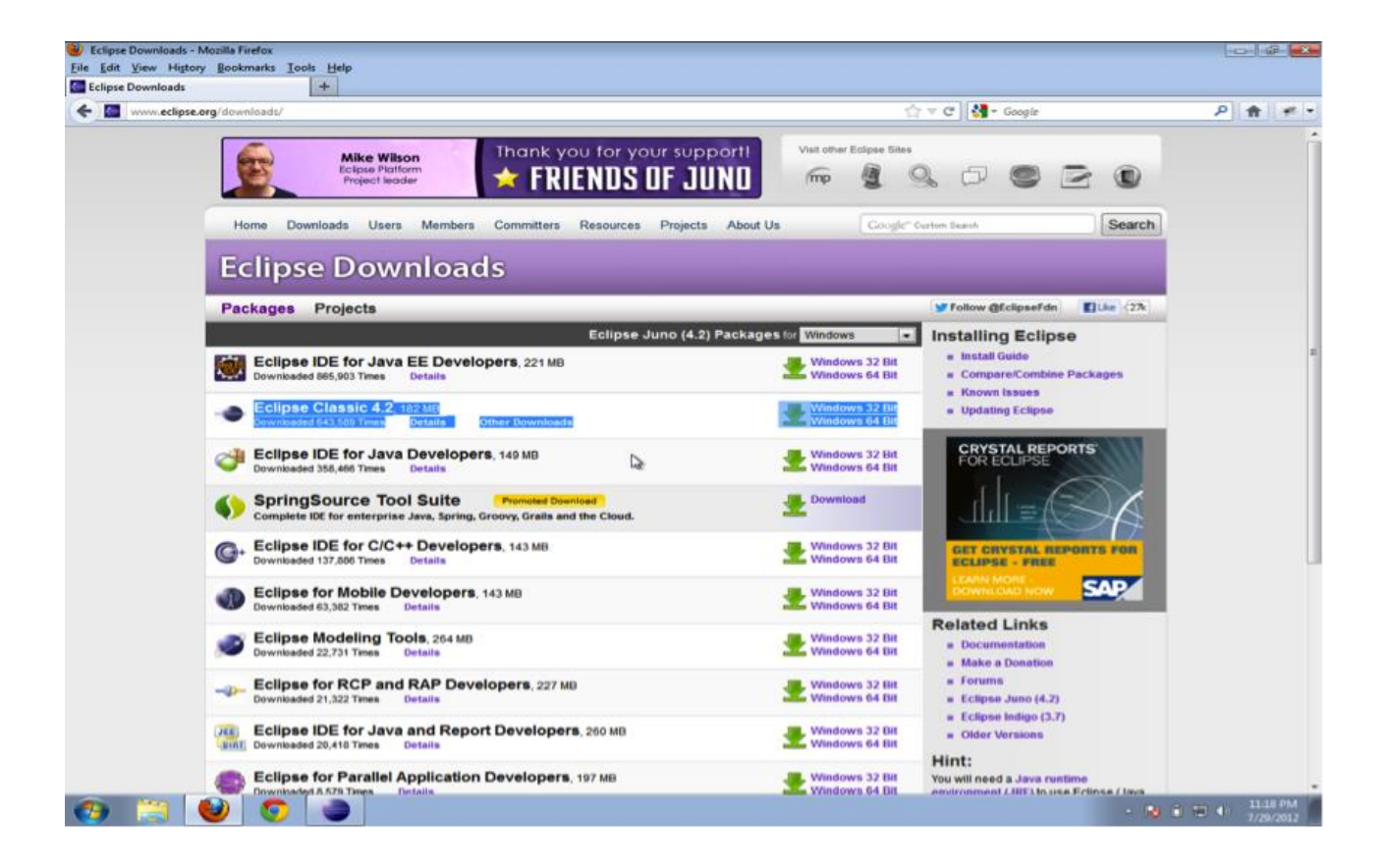

# Step 2: Creating a New Java Project in Eclipse IDE

| reew                   | Alt+Shift+N + | 13      | Java Project 🕞 👔               | - (i) - (i) - (i) - |      |          |      | TE a Java                          |
|------------------------|---------------|---------|--------------------------------|---------------------|------|----------|------|------------------------------------|
| Open File              |               | C3      | Project                        |                     |      |          |      | Task List 🗵 🚥                      |
| Close                  | Ctrl+W        | -       | Package                        |                     |      |          |      |                                    |
| Close All              | Ctrl+Shift+W  | G       | Class                          |                     |      |          |      | Find Q > All > Activate            |
| Save                   | Ctrl+S        | G       | Interface                      |                     |      |          |      |                                    |
| Save As                |               | 0       | Enum                           |                     |      |          |      |                                    |
| Save All               | Ctrl+Shift+S  | e       | Annotation                     |                     |      |          |      |                                    |
| Revert                 |               | 10      | Source Polder                  |                     |      |          |      |                                    |
| Move                   |               | 2       | Folder                         |                     |      |          |      |                                    |
| Rename                 | F2            | 10      | File                           |                     |      |          |      |                                    |
| Refresh                | F5            | 100     | Untitled Text File             |                     |      |          |      |                                    |
| Convert Line Delimiter | ns To 🕨       | 100     | JUnit Test Case                |                     |      |          |      |                                    |
| Print                  | Ctrl+P        | 0       | Task                           |                     |      |          |      | Connect Mylyn                      |
| Suitch Washington      |               | -       | Example                        |                     |      |          |      | Connect to your task and ALM tools |
| Restart                |               | 12      |                                |                     |      |          |      | of create a local task.            |
|                        |               |         | Other Ctrl+N                   |                     |      |          |      | BE Outline 21 Pr O ID              |
| Import                 |               | 1       |                                |                     |      |          |      | An outline is not available.       |
| Export                 |               |         |                                |                     |      |          |      |                                    |
| Properties             | Alt+Enter     |         |                                |                     |      |          |      |                                    |
| Exit                   |               |         |                                |                     |      |          |      |                                    |
|                        |               |         |                                |                     |      |          |      |                                    |
|                        | Etc. P.       | robler  | ms 🖾 🧹 @ Javadoc 🛞 Declaration | 1                   |      |          |      | 2 ° **                             |
|                        | Otten         | nintio  |                                | Resource            | Path | Location | Tune |                                    |
|                        | Desc          | cripcio |                                | nesource            | raut | LOCADON  | type |                                    |
|                        |               |         |                                |                     |      |          |      |                                    |
|                        |               |         |                                |                     |      |          |      |                                    |
|                        |               |         |                                |                     |      |          |      |                                    |
|                        |               |         |                                |                     |      |          |      |                                    |
|                        |               |         |                                |                     |      |          |      |                                    |

0 6 2

Step 3: Enter a Project Name E.g:SampleDemo

| Java - Eclipse                                                                                                    |                                           |                          |                                                                                                    |         | 0 6 23                                                               |
|----------------------------------------------------------------------------------------------------|-------------------------------------------|--------------------------|----------------------------------------------------------------------------------------------------|---------|----------------------------------------------------------------------|
| File Edit Source Refactor Navigate Search Project Run                                                                                                    | New Java Project                          |                          | - • •                                                                                                    | -       |                                                                      |
|                                                                                                    | Create a Java Project                     | 3                        |                                                                                                    |         | TO DIANA                                                             |
|                                                                                                    | Create a Java project in the workspace or | in an external location. |                                                                                                    |         | E Vat 20                                                             |
| Package Explorer 🕄 🗖                                                                                                    |                                           |                          | -                                                                                                    |         | Task List 🛛 🗖 🗖                                                      |
| 😑 😫 🖢 🎽                                                                                                    |                                           |                          |                                                                                                    |         | 🕺 🕈 📲 🗑 🗑 🖓 🐨 🖓 🐨                                                    |
|                                                                                                    | Project name: SampleDemo                  |                          |                                                                                                    |         | Find Q > All > Activate                                              |
|                                                                                                    | 172 Have default to cetting               |                          |                                                                                                    |         |                                                                      |
|                                                                                                    | V Use derauit location                    |                          |                                                                                                    |         |                                                                      |
|                                                                                                    | Location: C(\Users\Manoj\workspace)       | SampleDemo               | Browse                                                                                                    |         |                                                                      |
|                                                                                                    | JRE                                       |                          |                                                                                                    |         |                                                                      |
|                                                                                                    |                                           | (                        |                                                                                                    |         |                                                                      |
|                                                                                                    | Ose an execution environment JRE:         | JavaSE-1.6               | •                                                                                                    |         |                                                                      |
|                                                                                                    | Use a project specific JRE:               | jre7                     | *                                                                                                    |         |                                                                      |
|                                                                                                    | O Use default JRE (currently 'ire7)       |                          | Configure JREs                                                                                                    |         |                                                                      |
|                                                                                                    | Contraction of the second second          |                          | and the second second s |         | <b>D a a a b b b b b b b b b b</b>                                   |
|                                                                                                    | Project layout                            |                          |                                                                                                    |         | Connect Mylyn 💱                                                      |
|                                                                                                    | O Use project folder as root for source   | es and class files       |                                                                                                    |         | <u>Connect</u> to your task and ALM tools<br>or create a local task. |
|                                                                                                    |                                           | and along films          | C                                                                                                    |         |                                                                      |
|                                                                                                    | Create separate folders for sources       | and class files          | Configure default                                                                                                    |         | BE Outline 23                                                        |
|                                                                                                    | Working sets                              |                          |                                                                                                    |         | An outline is not available.                                         |
|                                                                                                    | Add project to working sets               |                          |                                                                                                    |         |                                                                      |
|                                                                                                    | Add project to working sets               |                          |                                                                                                    |         |                                                                      |
|                                                                                                    | Working sets:                             |                          | * Select                                                                                                    |         |                                                                      |
|                                                                                                    |                                           |                          |                                                                                                    |         |                                                                      |
|                                                                                                    |                                           |                          |                                                                                                    |         |                                                                      |
|                                                                                                    |                                           |                          |                                                                                                    |         |                                                                      |
|                                                                                                    |                                           |                          |                                                                                                    |         |                                                                      |
|                                                                                                    |                                           |                          |                                                                                                    |         |                                                                      |
|                                                                                                    |                                           |                          |                                                                                                    |         |                                                                      |
|                                                                                                    |                                           |                          |                                                                                                    |         |                                                                      |
|                                                                                                    | ? < Back                                  | Next > Finish            | Cancel                                                                                                    |         |                                                                      |
|                                                                                                    |                                           |                          |                                                                                                    | <u></u> |                                                                      |
| (marked and a second second se |                                           |                          |                                                                                                    |         |                                                                      |
| Problems 23                                                                                                    | Javadoc No. Declaration                   |                          |                                                                                                    |         | \$° ~ ~ ~ –                                                          |
| 0 items                                                                                                    |                                           | <b>8</b>                 |                                                                                                    |         |                                                                      |
| Description                                                                                                    | Resource                                  | e Path                   | Location Typ                                                                                                    | e       |                                                                      |
|                                                                                                    |                                           |                          |                                                                                                    |         |                                                                      |
|                                                                                                    |                                           |                          |                                                                                                    |         |                                                                      |
|                                                                                                    |                                           |                          |                                                                                                    |         |                                                                      |
|                                                                                                    |                                           |                          |                                                                                                    |         |                                                                      |
| 0.0                                                                                                    |                                           |                          |                                                                                                    |         |                                                                      |
|                                                                                                    |                                           |                          |                                                                                                    |         | 11.72 PM                                                             |
|                                                                                                    |                                           |                          |                                                                                                    |         | - 18 10 10 4) 1/29/2012                                              |

Step 4: Creating a New Package

Right Click on the New Java Project created  $\rightarrow$  New $\rightarrow$  Package

| 間間目          | à <b>●</b>   撃 • O •                                                   | 9. •   # G •   & Ø (                   | <b>e</b> .1 | <ul> <li>1</li> <li>1</li></ul>                                                                                                    | • \$\$ \$\$ • |      |          |      |     | evel and a                                                |
|--------------|------------------------------------------------------------------------|----------------------------------------|-------------|----------------------------------------------------------------------------------------------------|---------------|------|----------|------|-----|-----------------------------------------------------------|
| kage Explore |                                                                        |                                        |             |                                                                                                    |               |      |          |      | - 0 | TaskList 22                                               |
| Sample       | er of a                                                                |                                        | 1.44        |                                                                                                    |               | 6    |          |      |     | Find Q All Activat                                        |
| -            | New                                                                    | •                                      | 10          | Java Project                                                                                                    |               |      |          |      |     |                                                           |
|              | Go Into                                                                |                                        |             | Project                                                                                                    |               |      |          |      |     |                                                           |
|              | Open in New Window<br>Open Type Hierarchy<br>Show In                   | F4<br>Alt+Shift+W >                    | 00          | Package<br>Class<br>Interface                                                                                                    |               |      |          |      |     |                                                           |
|              | Copy<br>Copy Qualified Name<br>Paste<br>Delete                         | Ctri+C<br>Ctri+V<br>Delete             | 66200       | Enum<br>Annotation<br>Source Folder<br>Java Working Set                                                                                                    | t,            |      |          |      |     | Connect Mylyn                                             |
| <b>b</b> .   | Remove from Context<br>Build Path                                      | Ctrl+Alt+Shift+Down                    | 100         | File                                                                                                    |               |      |          |      |     | Connect to your task and ALM t<br>or create a local task. |
|              | Source<br>Refactor                                                     | Alt+Shift+S +<br>Alt+Shift+T +         |             | JUnit Test Case<br>Task                                                                                                    |               |      |          |      |     | BE Outline 21 Se **<br>An outline is not available.       |
|              | Import<br>Export                                                       |                                        | 13          | Example                                                                                                    | OHLN          |      |          |      |     |                                                           |
| ÷            | Refresh<br>Close Project<br>Assign Working Sets                        | 15                                     | Γ           | outer                                                                                                    | corre         |      |          |      |     |                                                           |
|              | Run As<br>Debug As<br>Team<br>Compare With<br>Restore from Local Histo | ************************************** |             |                                                                                                    |               |      |          |      |     |                                                           |
|              | Configure                                                              | · .                                    |             |                                                                                                    |               |      |          |      |     |                                                           |
|              | Properties                                                             | Alt-Enter                              | 160         | Declaration                                                                                                    |               |      |          |      |     | 5 V                                                       |
|              |                                                                        | 0 errors, 1 warning, 0 others          |             | and a state of the state of the |               |      |          |      |     |                                                           |
|              |                                                                        | Description                            |             |                                                                                                    | Resource      | Path | Location | Туре |     |                                                           |
|              |                                                                        | Warnings (1 item)                      |             |                                                                                                    |               |      |          |      |     |                                                           |
|              |                                                                        |                                        |             |                                                                                                    |               |      |          |      |     |                                                           |

Step 5: Type In a New Package Name E.g:com.selenium.example

| Package Explorer (3)     Package Explorer (3)     Package Explorer (3)     Package Explorer (3)     Package Explorer (3) |                                              |                                        |      |               |      |                                                                                  |
|----------------------------------------------------------------------------------------------------|----------------------------------------------|----------------------------------------|------|---------------|------|----------------------------------------------------------------------------------|
|                                                                                                    | New Java Packagi                             |                                        |      | 0 0           |      |                                                                                  |
|                                                                                                    | Java Package<br>Create a new Java ;          | oackage.                               |      | Ť             |      |                                                                                  |
|                                                                                                    | Creates folders com<br>Source folder San     | esponding to packages.<br>spleDemo/src |      | Browse        |      |                                                                                  |
|                                                                                                    | Names com                                    | n.selenium.wipro.sample                |      |               |      | Connect Mylyn ©<br>Connect to your task and ALM tools<br>or create a local task. |
|                                                                                                    |                                              |                                        |      |               |      | An outline is not available.                                                     |
|                                                                                                    | Ø                                            |                                        |      | ini 🔁 🗌 Cance |      |                                                                                  |
|                                                                                                    | Problems 13 @ Jevadoc 🔞 Declar               | tion                                   |      |               |      | 5 v v i                                                                          |
|                                                                                                    | 0 errors, 1 warning, 0 others<br>Description | Resource                               | Peth | Location      | Туре |                                                                                  |
|                                                                                                    |                                              |                                        |      |               |      |                                                                                  |

Step 6: Creating a New Java Class file. Right Click on the Newly created Package  $\rightarrow$  New  $\rightarrow$  Class

| Peckage Explore | • |                                                                                                    | °Q⊾▼ ₩ @ ▼   & & @ () ∧<br>]<br>]                                                                                               | ø -                                                    | 1 21 • 91 •                                                                                                    | • • • • • •                | 4) • |          |      | • • | Task List 20<br>Find Q All > Activate.                                                                                             |
|-----------------|---|----------------------------------------------------------------------------------------------------|----------------------------------------------------------------------------------------------------|--------------------------------------------------------|----------------------------------------------------------------------------------------------------|----------------------------|------|----------|------|-----|----------------------------------------------------------------------------------------------------|
| [] com          |   | New<br>Open in New Win<br>Open Type Hierar<br>Show In<br>Copy<br>Copy Qualified N/<br>Paste<br>Delete<br>Remove from Cor<br>Build Path<br>Source<br>Refresh<br>Assign Working Si<br>Run As<br>Debug As<br>Team<br>Compare With<br>Restore from Loce<br>Prometies | dow F4 dow F4 Alt-Shift-W Alt-Shift-W Ctri-C arme Ctri-C Ctri-C Delete rtext Ctri+Alt-Shift-Down Alt-Shift-S Alt-Shift-S f5 ett | 31 1 1 1 1 1 1 2 4 2 4 5 5 5 5 5 5 5 5 5 5 5 5 5 5 5 5 | Java Project<br>Project<br>Package<br>Class<br>Enum<br>Annotation<br>Source Folde<br>Java Working<br>Folde<br>Untitled Text<br>JUnit Text Car<br>Tesk<br>Example<br>Other | Set<br>File<br>e<br>Ctol+N |      |          |      |     | Connect Mytyn     Connect to your task and ALM tools     or crate a local task.     Br Outline 12     An outline is not available. |
|                 | - |                                                                                                    | Problems II @ Javadoc 1                                                                                                    | Deci                                                   | laration                                                                                                    |                            |      |          |      |     | 2 v u                                                                                                    |
|                 |   |                                                                                                    | Description                                                                                                    |                                                        | 0                                                                                                    | Resource                   | Path | Location | Туре |     |                                                                                                    |

Step 7:Type In a Name for your Java Class file,

click on the check box for "public static void main (String args[])"

## Click on Finish

| - 🛛 🛍 🍎 🌞 - O -                                                                                                    | Q - # G -              | New Java Class                                                                                                    |                                                                                                    |                                                             | 100-04                                         |      |     | E au Java                                                                                                    |
|----------------------------------------------------------------------------------------------------|------------------------|----------------------------------------------------------------------------------------------------|----------------------------------------------------------------------------------------------------|-------------------------------------------------------------|------------------------------------------------|------|-----|----------------------------------------------------------------------------------------------------|
| Package Explorer 🕄 👘 🗖                                                                                                    |                        | Java Class<br>Create a new Java                                                                                          | class.                                                                                                    |                                                             | (                                              |      | e 🗆 | TaskList 13                                                                                                    |
| SampleCence<br>ensuing<br>ff comselenium.wipro.sample<br>ff comselenium.wipro.sample<br>ff comselenium.sample<br>ff comselenium.wipro.sample<br>ff comselenium.sample<br>ff comselenium.sampl |                        | Source folder:<br>Package:<br>Enclosing type:<br>Marne:<br>Modifiers:<br>Superclass:<br>Interfaces:<br>Which method stut | SampleDemo/src<br>com.selenium.wipro.sam<br>ExampleScenario<br>@ public<br>@ babtract [] final<br>java.lang.Object<br>]<br>would you like to create?<br>? public stpc: void main(<br>Constructions from super<br>? Inherited abstract meth | ple<br>private<br>static<br>String() args)<br>rclass<br>ods | Brow<br>Brow<br>protected<br>Brow<br>Ad<br>Rem | 58   |     | Connect Mylyn     Cennect Mylyn     Cennect average     Connect average     Connect Mylyn     Cennect average     Contene a local task.     Contine is not average |
|                                                                                                    | Problems 13            | Jevadoc R. Decl                                                                                                    | rommental (Compute ter                                                                                                    |                                                             | finish Car                                     | icel |     |                                                                                                    |
|                                                                                                    | 0 errors, 1 warning, 0 | others                                                                                                    |                                                                                                    |                                                             |                                                |      |     |                                                                                                    |
|                                                                                                    | d Warnings (1          | item)                                                                                                    | Resource                                                                                                    | rain                                                        | Location                                       | type |     |                                                                                                    |
|                                                                                                    |                        |                                                                                                    |                                                                                                    |                                                             |                                                |      |     |                                                                                                    |

Step 8: The Java class file is created and ready for Java Scripting.

| Java - SampleDemo/src/com/selenium/wip | ipro/sample/ExampleScenario.java - Eclipse    |          |        |                                                   |            |         |   |                                               |
|----------------------------------------|-----------------------------------------------|----------|--------|---------------------------------------------------|------------|---------|---|-----------------------------------------------|
| File Edit Source Refactor Navigate Se  | iearch Project Run Window Help                |          |        |                                                   |            |         |   |                                               |
| 📑 • 🖃 🐚 🚔 🛛 🍫 • 🔾 •                    | Q. • ₩ @ • ≝ ≝ ≌ ≁ • ₽ 🌌                      | ) 💵 🔳 📢  | ki 👻 🍪 | $\bullet \Leftrightarrow \Leftrightarrow \bullet$ | ¢. ▼       |         |   | 📑 🚇 Java                                      |
| Package Explorer 😫 📃 🗆                 | D ExampleScenario.java 🕄                      |          |        |                                                   |            |         |   | Task List 🕄 📃 🗆                               |
| 😑 😫 🖢 🏹                                | <pre>package com.selenium.wipro.sample;</pre> |          |        |                                                   |            |         | ^ | 🗂 •   🖼 📽   🗣   🗙 😑   🍕 🍸                     |
| SampleDemo     General Street          | public class ExampleScenario (                |          |        |                                                   |            |         |   | Find Q > All > Activate                       |
| a 🌐 com.selenium.wipro.sample          | e /**                                         |          |        |                                                   |            |         |   |                                               |
| ExampleScenario.java                   | • @param args                                 |          |        |                                                   |            |         |   |                                               |
| JRE System Library [JavaSE-1.6]        | <pre>public static void main(String[]</pre>   | args) {  |        |                                                   |            |         |   |                                               |
|                                        | // TODO Auto-generated metho                  | d stub   |        |                                                   |            |         | - |                                               |
|                                        | }                                             |          |        |                                                   |            |         |   |                                               |
| N 1                                    |                                               |          |        |                                                   |            |         |   |                                               |
| WE .                                   | 1 1                                           |          |        |                                                   |            |         |   |                                               |
|                                        |                                               |          |        |                                                   |            |         |   |                                               |
|                                        |                                               |          |        |                                                   |            |         |   | Connect Mylyn                                 |
|                                        |                                               |          |        |                                                   |            |         |   | Connect to your task and ALM tools            |
|                                        |                                               |          |        |                                                   |            |         |   |                                               |
|                                        |                                               |          |        |                                                   |            |         |   | BE Outline 23                                 |
|                                        |                                               |          |        |                                                   |            |         |   |                                               |
|                                        |                                               |          |        |                                                   |            |         |   | com.selenium.wipro.sample     FrampleScenario |
|                                        |                                               |          |        |                                                   |            |         |   | e <sup>5</sup> main(String[]) ; void          |
|                                        |                                               |          |        |                                                   |            |         |   |                                               |
|                                        |                                               |          |        |                                                   |            |         |   |                                               |
|                                        |                                               |          |        |                                                   |            |         |   |                                               |
|                                        |                                               |          |        |                                                   |            |         |   |                                               |
|                                        |                                               |          |        |                                                   |            |         |   |                                               |
|                                        |                                               |          |        |                                                   |            |         |   |                                               |
|                                        |                                               |          |        |                                                   |            |         |   |                                               |
|                                        |                                               |          |        |                                                   |            |         |   |                                               |
|                                        |                                               |          |        |                                                   |            |         | - |                                               |
|                                        | 4                                             |          |        |                                                   |            |         |   |                                               |
|                                        | 😰 Problems 🕴 🕡 Javadoc 😡 Declaration          |          |        |                                                   |            |         |   |                                               |
|                                        | 0 errors, 1 warning, 0 others                 |          |        |                                                   |            |         |   |                                               |
|                                        | Description                                   | Resource | Path   |                                                   | Location   | Туре    |   |                                               |
|                                        | Marnings (1 item)                             |          |        |                                                   |            |         |   |                                               |
|                                        |                                               |          |        |                                                   |            |         |   |                                               |
|                                        |                                               |          |        |                                                   |            |         |   |                                               |
|                                        |                                               |          |        |                                                   |            |         |   |                                               |
| D*                                     |                                               |          |        | Writable                                          | Smart Inse | ert 1:1 |   |                                               |
| 📀 📜 🕑 📀                                |                                               |          |        |                                                   |            |         |   | - № 🗊 🗊 ♦ 11:27 PM                            |

Now, We need to add the Selenium Library files to our project

Step 9: Download the selenium server from the seleniumhq.org website.

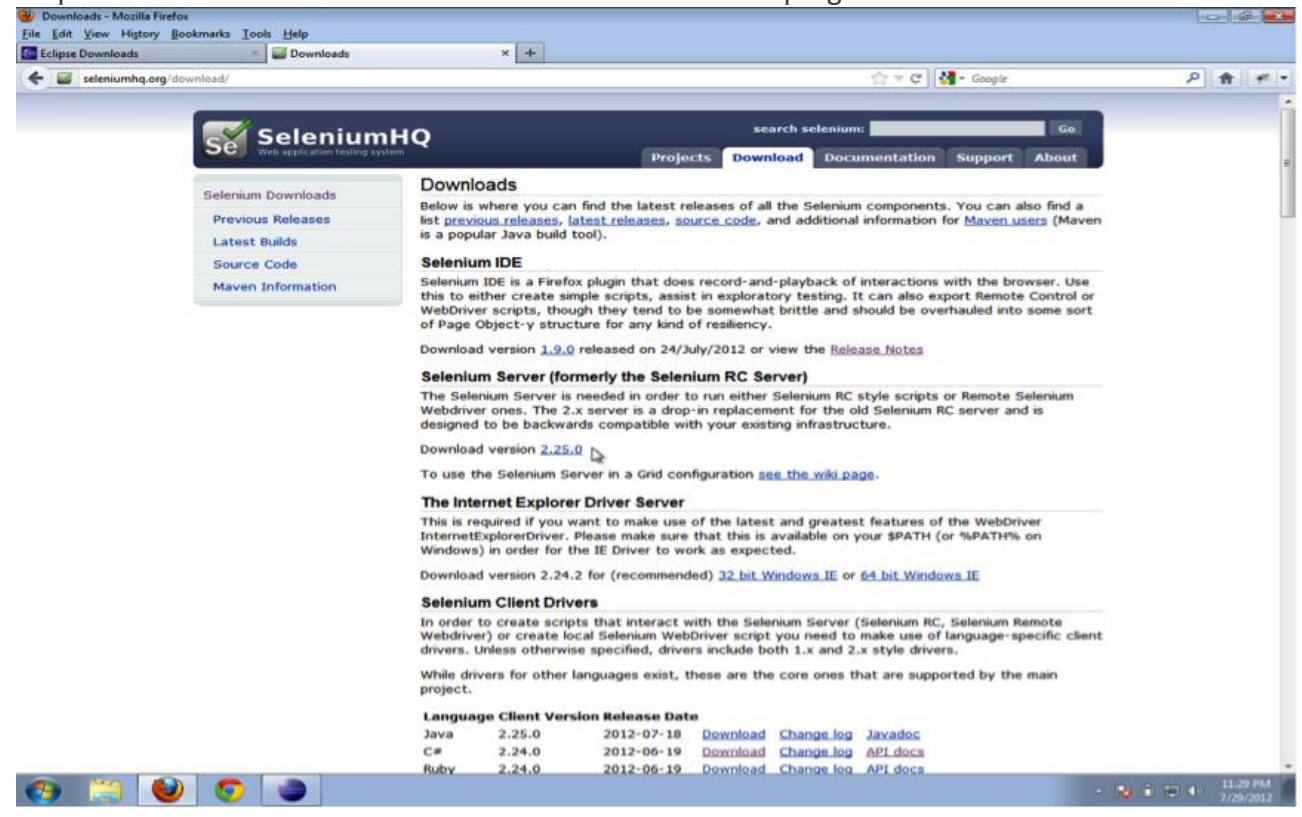

Step 10: Click on Downloads Tab and then click on the link of download for Selenium

#### Selenium Client & WebDriver Language Bindings

In order to create scripts that interact with the Selenium Server (Selenium RC, Selenium Remote WebDriver) or create local Selenium WebDriver scripts, you need to make use of language-specific client drivers. These languages include both 1.x and 2.x style clients.

While language bindings for <u>other languages exist</u>, these are the core ones that are supported by the main project hosted on google code.

| ru                |                       |              |                 |                   |                |
|-------------------|-----------------------|--------------|-----------------|-------------------|----------------|
| Language          | <b>Client Version</b> | Release Date | 9               |                   |                |
| Java              | 2.48.2                | 2015-10-09   | <u>Download</u> | <u>Change log</u> | <u>Javadoc</u> |
| C#                | 2.48.0                | 2015-10-07   | <u>Download</u> | <u>Change log</u> | API docs       |
| Ruby              | 2.48.0                | 2015-10-07   | <u>Download</u> | Change log        | API docs       |
| Python            | 2.48.0                | 2015-10-07   | <u>Download</u> | <u>Change log</u> | API docs       |
| Javascript (Node) | 2.47.0                | 2015-09-15   | <u>Download</u> | <u>Change log</u> | API docs       |
|                   |                       |              |                 |                   |                |

C# NuGet

Step 11: Save the jar file in a specific Location E.g C:/Selenium

#### Step 12: Configuring Build Path.

Right Click on the Src  $\rightarrow$  Build Path  $\rightarrow$  Configure Build Path

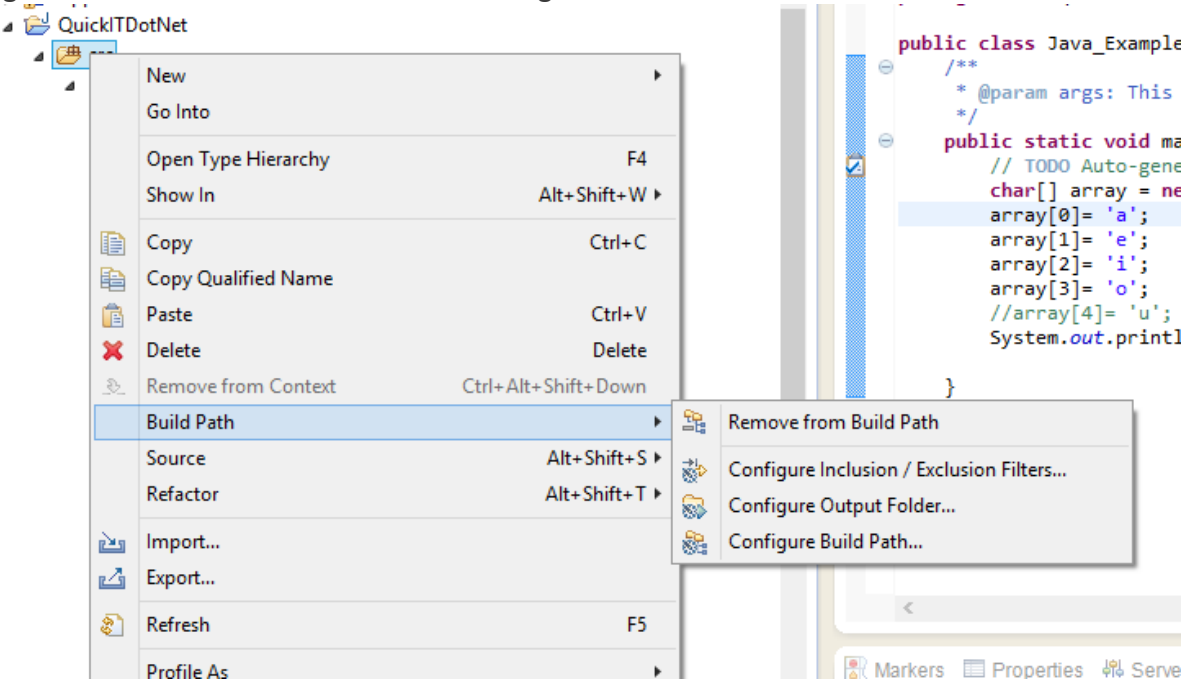

Step 13: Click on Libraries tab  $\rightarrow$  Add External Jar's

|                                                      | ( to an a to an a low set              | 1 100 100 1 40 - 1                  | Receiver and a state of the state of the sta |                           | -        | VIII * ALVA IN                                                |
|------------------------------------------------------|----------------------------------------|-------------------------------------|----------------------------------------------------------------------------------------------------|---------------------------|----------|---------------------------------------------------------------|
|                                                      | Properties for SampleDemo              | 2                                   |                                                                                                    |                           |          |                                                               |
| SampleDemo                                           | type filter text                       | Java Build Path                     |                                                                                                    | a.o.                      | <b>T</b> |                                                               |
| 🥮 src                                                | Resource                               |                                     |                                                                                                    |                           |          |                                                               |
| com.selenium.wipro.sample     J ExampleScenario.java | Builders                               | Ca Source Ca Projects 🛋 Libr        |                                                                                                    |                           |          |                                                               |
| M JRE System Library [JavaSE-1.6]                    | Java Build Path                        | JARs and class folders on the build | ath:                                                                                                    |                           | _        |                                                               |
|                                                      | Java Compiler                          | RE System Library [JavaSE-          | 1.6]                                                                                                    | Add JARs                  |          | 6 C                                                           |
|                                                      | Java Editor                            |                                     |                                                                                                    | Add Faternal JARs         |          |                                                               |
|                                                      | Javadoc Location<br>Project References |                                     |                                                                                                    | Add Variable              |          |                                                               |
|                                                      | Run/Debug Settings                     |                                     |                                                                                                    | Add Library               | 5        |                                                               |
|                                                      | Task Repository                        |                                     |                                                                                                    | Hou churary               | 5        |                                                               |
|                                                      | WHICH EXT                              |                                     |                                                                                                    | Add Class Folder          |          | Connect Mylyn                                                 |
|                                                      |                                        |                                     |                                                                                                    | Add External Class Folder |          | Connect to your task and ALM tools<br>or create a local task. |
|                                                      |                                        |                                     |                                                                                                    | Edia                      |          |                                                               |
|                                                      |                                        |                                     |                                                                                                    | E ANT                     | -        | the set of a set of set                                       |
|                                                      |                                        |                                     |                                                                                                    | Remove                    | 2        |                                                               |
|                                                      |                                        |                                     |                                                                                                    |                           |          | @ <sup>5</sup> main(String[]) : void                          |
|                                                      | T                                      |                                     | [                                                                                                    | OK Cancel                 |          |                                                               |
| 1                                                    | * Problems 13 @ Javadoc                | Q. Declaration                      |                                                                                                    |                           |          |                                                               |
|                                                      | Description                            | Resource Patt                       | Location                                                                                                    | Type                      |          |                                                               |
|                                                      | di Warnings (1 item)                   |                                     |                                                                                                    |                           |          |                                                               |
|                                                      |                                        |                                     |                                                                                                    |                           |          |                                                               |

Step 14: The jar files should be loaded from the C:/Selenium folder (or where you have saved the downloaded Jar file from Seleniumhq website) to our Eclipse Workspace and should look as in the screenshot

|                                                                                                    | 100           |                                                                                                    | A . (A. 1                                                                                                    | •• IN DU   21 • 0                                                                                          | 0 * 47 G) * 10 *                                                  |                                                                                                    | 2.0   | III Took Line 12                                                                                                    |
|----------------------------------------------------------------------------------------------------|---------------|----------------------------------------------------------------------------------------------------|----------------------------------------------------------------------------------------------------|----------------------------------------------------------------------------------------------------|-------------------------------------------------------------------|----------------------------------------------------------------------------------------------------|-------|----------------------------------------------------------------------------------------------------|
| Package Explorer Co                                                                                                    |               | Properties for SampleDemo                                                                                                    | i                                                                                                    |                                                                                                    |                                                                   |                                                                                                    |       |                                                                                                    |
| SampleDemo                                                                                                    | 11            | type filter text                                                                                                    | Java Build                                                                                                    | Path                                                                                                    |                                                                   | 0.                                                                                                    | 0     | Find Q + All + Activate                                                                                                    |
| <ul> <li>erc</li> <li>(∰ com.selenium.wipro.sample</li> <li>(E) ExampleScenario.java</li> <li>) JRE System Library (/wv55(-1.6)</li> </ul> | 8             | Resource<br>Builders<br>Java Build Path<br>Java Code Style<br>Java Compiler<br>Java Editor<br>Javadoc Location<br>Project References<br>Run/Debug Settings<br>Task Repository<br>WikiText | A large sources of the second second | E Projects M Libra<br>tas folders on the build p<br>tenium-server-standalone<br>E system Library (JavaSE-1 | ries 000 Order and Exp<br>eth<br>-2.25.0.jar - Cr\Users\Ma<br>.6] | nt<br>Add JARa.<br>Add External JJ<br>Add Variabli<br>Add Uaraph<br>Add Class Foli<br>Add External Class<br>Edit.<br>Remove<br>Migrate JAR F | Ka    | Connect Mylyn     Connect Mylyn     Connect to your task and ALM tools     or craste a local task.     Be Outline 22     De 14 B R R R R R R R R R R R R R R R R R R |
|                                                                                                    |               | ®                                                                                                    |                                                                                                    |                                                                                                    |                                                                   | ок                                                                                                    | encel |                                                                                                    |
|                                                                                                    | 222 P         | roblems 13 @ Javadoc                                                                                                    | Declaration                                                                                                    |                                                                                                    |                                                                   |                                                                                                    |       | 5- U H                                                                                                    |
|                                                                                                    | Der           | cription                                                                                                    |                                                                                                    | Resource Path                                                                                              | Locati                                                            | an Type                                                                                                    |       |                                                                                                    |
|                                                                                                    | Contra Contra | Warnings (1 item)                                                                                                    |                                                                                                    |                                                                                                    |                                                                   |                                                                                                    |       |                                                                                                    |
|                                                                                                    |               |                                                                                                    |                                                                                                    |                                                                                                    |                                                                   |                                                                                                    |       |                                                                                                    |

Step 15:We can also verify by expanding the Referenced Libraries in the Project Explorer that, whether the Jar file is added properly

| Java - SampleDemo/src/com/selenium/w/                                                                                                    | ipro/sample/ExampleScenario java - Eclipse |                                              |       |          |      |      | -C                                                                                         |
|----------------------------------------------------------------------------------------------------|--------------------------------------------|----------------------------------------------|-------|----------|------|------|--------------------------------------------------------------------------------------------|
| File Edit Source Refactor Navigate S                                                                                                    | iearch Project Run Window Help             |                                              |       |          |      |      |                                                                                            |
| C                                                                                                    | 9. * * * * * * * * *                       | 「中国家」                                        | 到一副一型 | 0.00     |      |      | E ava                                                                                      |
| 🛤 Package Explorer 🕄 👘 🗖                                                                                                    | ExampleScenario.java 13                    |                                              |       |          |      | •• D | Task List 13                                                                               |
| E 😵 🔛 🖉                                                                                                    | package com.selenium.wipro.s               | ample;                                       |       |          |      |      | 0-1991×1819                                                                                |
| SampleDemo SampleDemo Signature Signature Sig | public class ExampleScenario               | <pre>( string[] args) { ed method stub</pre> |       |          |      | -    | Find Q + All + Activate.                                                                   |
| File selenum-sever-standalone-2.                                                                                                    | 230Jar - C.(Uters:Mano),Downloads) }       |                                              |       |          |      |      | Connect Mylyn     Sonnect to your task and ALM tools     or coreit a bool task             |
|                                                                                                    |                                            |                                              |       |          |      |      | R Dutine 17                                                                                |
|                                                                                                    |                                            |                                              |       |          |      |      | DE Outline A                                                                               |
|                                                                                                    |                                            |                                              |       |          |      |      | E com.selenium.veigro.sample<br>@s ExampleScenario<br>e <sup>5</sup> main(String[])   void |
|                                                                                                    | Problems 13 @ Javadoc 100 Dec              | laration                                     |       |          |      |      | 5- 0 - E                                                                                   |
|                                                                                                    | Description                                | Personal                                     | Path  | Location | Tune |      |                                                                                            |
|                                                                                                    | & Warnings (1 item)                        | resource                                     |       | Location | .ype |      |                                                                                            |
| r m h                                                                                                    |                                            |                                              |       |          |      |      |                                                                                            |
| Bererenced Libraries - SampleDe                                                                                                    | mo                                         |                                              |       |          |      |      |                                                                                            |
| 📀 🔛 🔮 📀                                                                                                    |                                            |                                              |       |          |      |      | • 😼 🕄 🖶 ♦ 11:34 PM<br>7/29/2012                                                            |

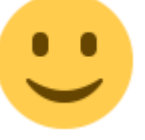

Step 16: Now, our Eclipse is ready for Selenium Scripting

Web Driver object initialization as

# WebDriver driver=new FirefoxDriver();

As in the below Screenshot

| Java - SampleDemo/src/com/selenium/wip                                                                                          | oro/sample/ExampleScenario.java - Eclipse               |                         |          |            |            |     | 0 8 2                                                                                                    |
|----------------------------------------------------------------------------------------------------|---------------------------------------------------------|-------------------------|----------|------------|------------|-----|----------------------------------------------------------------------------------------------------|
| File Edit Source Refactor Navigate Se                                                                                           | arch Project Run Window Help                            |                         |          |            |            |     |                                                                                                    |
| 📬 • 🔛 🕲 🗁 🛛 🔹 🔹 • 🔾 •                                                                                                    | <b>♀</b> + # @ • <i>&amp;</i> <b>≥ ⇔</b> ≁ • <b>₽</b> Ø | ə 🗉 🗊 🎍 •               |          | ⇔ •        |            |     | 😭 🚇 Java                                                                                                    |
| Package Explorer 🖾 📃 🗆                                                                                                    | 🚺 *ExampleScenario.java 🖾                               |                         |          |            |            |     | Task List 🖾 📃 🗖                                                                                                    |
| 😑 😫   🐲 🎽                                                                                                    | package com.selenium.wipro.sample;                      |                         |          |            |            | ~ = | 🗂 •   📆 🖗   😰   🗙 😑   🗐 🎽                                                                                                    |
| SampleDemo<br>emotion: selenium.wipro.sample<br>ExampleScenario.java<br>IRE System Library [JavaSE-1.6]<br>Referenced Libraries | <pre>public class ExampleScenario {</pre>               | args) {                 |          |            |            |     | Find Q > All > Activate                                                                                                    |
| 🖶 selenium-server-standalone-2.                                                                                                 | 77 TODO Auto-generated method                           | stub                    |          |            |            | -   |                                                                                                    |
|                                                                                                    | WebDriver driver = new Eirefo                           | <pre>xDriver(); ]</pre> |          |            |            | -   |                                                                                                    |
|                                                                                                    | }                                                       |                         |          |            |            |     |                                                                                                    |
|                                                                                                    |                                                         |                         |          |            |            |     | Connect Mylyn 83<br>Connect to your task and ALM tools<br>or create a local task.                                                                                                    |
|                                                                                                    |                                                         |                         |          |            |            |     | Bet Outline     Image: Constraint of the second second secon |
|                                                                                                    |                                                         |                         |          |            |            |     |                                                                                                    |
|                                                                                                    | Problems 😂 🛛 @ Javadoc 😡 Declaration                    |                         |          |            |            |     | 5° ~ - D)                                                                                                    |
|                                                                                                    | 0 errors, 1 warning, 0 others                           |                         |          |            |            |     |                                                                                                    |
|                                                                                                    | Description                                             | Resource P              | ath      | Location   | Туре       |     |                                                                                                    |
|                                                                                                    | Warnings (1 item)                                       |                         |          |            |            |     |                                                                                                    |
|                                                                                                    |                                                         |                         |          |            |            |     |                                                                                                    |
|                                                                                                    |                                                         |                         |          |            |            |     |                                                                                                    |
| *                                                                                                    |                                                         |                         |          |            |            |     |                                                                                                    |
| 0                                                                                                    |                                                         |                         | Writable | Smart Inse | rt 11 : 48 |     |                                                                                                    |
| 📀 🔛 😜 📀                                                                                                    | •                                                       |                         |          |            |            |     | - 😼 🗈 🐿 🔹 11:44 PM                                                                                                    |

You may see errors, but that's not a problem here is how we resolve it.

Step 17: Mouse Hover near the WebDriver error line you will see an Auto suggest Option, you will find Import WebDriver.

Click on Import WebDriver –Now the error will be vanished.

| Java - SampleDemo/src/com/selenium/wij                                                                                                    | pro/sample/ExampleScenario.java - Eclipse |                                                                                                    |                                                                |              |         |            | - @ <b>*</b>                                                                                                    |
|----------------------------------------------------------------------------------------------------|-------------------------------------------|----------------------------------------------------------------------------------------------------|----------------------------------------------------------------|--------------|---------|------------|----------------------------------------------------------------------------------------------------|
| File Edit Source Refactor Navigate Se                                                                                                    | earch Project Run Window Help             |                                                                                                    |                                                                |              |         |            |                                                                                                    |
| 📑 • 🔙 🐚 👜 💉 🖗 •                                                                                                    | 9₄ ▾ 🖶 ở ▾ 💋 🖉 🖉 🖉 🖓 ▾ 🗇 🍠                | əə 🔳 🔳 🍨                                                                                                    | - 🖓 - 🍫 -                                                      | - ¢ +        |         |            | 😭 📳 Java                                                                                                    |
| 😫 Package Explorer 😫 📃 🗆                                                                                                    | 🚺 *ExampleScenario.java 🗵                 |                                                                                                    |                                                                |              |         | - 0)       | 📳 Task List 🛛 🔍 🗖                                                                                                    |
| 🚍 😘 😂 🏹                                                                                                    | package com.selenium.wipro.sample;        |                                                                                                    |                                                                |              |         | ~ <b>=</b> | 🗂 •   🛐 🗣   🗣   🗙 😑   🍕 🍸                                                                                                    |
| SampleDemo                                                                                                    | public class ExampleScenario (            |                                                                                                    |                                                                |              |         |            | Find Q + All + Activate                                                                                                    |
| <ul> <li>temple</li> <li>templeScenariojava</li> <li>KampleScenariojava</li> <li>RES System Libraries:</li> <li>Referenced Libraries:</li> <li>selenium-server-standalone-2.3</li> </ul> | <pre></pre>                               | args) {<br>study<br>sxRcixec();<br>type<br>uselenium)<br>'(org.openga.seleniu<br>org.openga.grid.we<br>org.openga.grid.we<br>org.openga.grid.we<br>bibliosouth | um)<br>mremote.server.hand<br>b.servlet.handler)<br>upport.ui) | aller<br>.ti |         |            | Connect Mylyn     Senect to your task and ALM tools     or create a local task.     Colline 23     Point a state of the senection wipro.sample     O, ExampleScenario     o <sup>®</sup> main(String[)): void |
|                                                                                                    | Description                               | Resource                                                                                                    | Path                                                           | Location     | Туре    |            |                                                                                                    |
|                                                                                                    | Warnings (1 item)                         |                                                                                                    |                                                                |              |         |            |                                                                                                    |
|                                                                                                    |                                           |                                                                                                    | 100.00.00                                                      | - Court Inc. |         | 1          |                                                                                                    |
| 10.                                                                                                    |                                           |                                                                                                    | Writable                                                       | Smart Inse   | II 13:1 |            |                                                                                                    |
| 💿 📋 🔮 💿                                                                                                    |                                           |                                                                                                    |                                                                |              |         |            | - № 0 11:44 PM                                                                                                    |

Step 18: Now Mouse Hover near the Firefox Driver, and you will get an autosuggest option. Click on the Import FirefoxDriver option the suggested list

|                                                                                                    | 9. · · · · · · ·                                                                                                    | 🛷 • 🗣 💽 🐖 🖭 👘                                                                                                    | 9 - 9 - 9 O                                                                                                    | • (0 •                                                               |                                        |     | E a Java                                                                                                    |
|----------------------------------------------------------------------------------------------------|----------------------------------------------------------------------------------------------------|----------------------------------------------------------------------------------------------------|----------------------------------------------------------------------------------------------------|----------------------------------------------------------------------|----------------------------------------|-----|----------------------------------------------------------------------------------------------------|
| Package Explorer 😫 👘 🗖                                                                                                    | T *ExampleScenario.java                                                                                                 |                                                                                                    |                                                                                                    |                                                                      |                                        |     | Task List 22                                                                                                    |
| = %   * *                                                                                                    | package com.selenium.                                                                                                   | wipro.sample;                                                                                                    |                                                                                                    |                                                                      |                                        |     | 0-198 - × - 4                                                                                                    |
| SampleDemo<br>rec<br>conselenium.wipro.sample<br>DisampleScenario.java<br>RR System Library (JuosSL-16)<br>Referenced Libraries<br>Scienium server standalone-2 | import org.openqa.sel<br>public class fixampleS<br>"#param args<br>public static voi<br>// TODO Auto-<br>WebDriver driv | enium.WebDriver;<br>cenario {<br>d main(String[] args) {<br>generated method stub<br>ver = new EinefosDriver();                                                                                  |                                                                                                    |                                                                      |                                        | -   | Find Q + All + Activate                                                                                                    |
|                                                                                                    | - 5                                                                                                    | 7 quick fores available<br>Import Firefyngin<br>G Screate class Mefr<br>A Change to Tirtefo<br>Change to Tirtefo<br>Change to Firefo<br>Change to Firefo<br>Change to Firefo<br>Change to Firefo | ver lorg.openga.telenis<br>soDriver,<br>nver lorg.openga.telen<br>2Launcher lorg.openg<br>2Launcher lorg.openga<br>Launcher lorg.openga | um firefez)<br>sium)<br>ja selenium server J<br>s selenium server br | browserlaunchers)<br>browserlaunchers) |     | Connect Mylyn Connect to your task and ALM tools or create a local task.  E Outline S Content task Content task Content t |
|                                                                                                    |                                                                                                    | ्रमिति विविधित स्थलित<br>होत्रे                                                                                                    |                                                                                                    |                                                                      |                                        | .it | *s import declarations<br>@ExampleScenario<br>@ <sup>5</sup> main(String[]) : void                                                                                                    |
|                                                                                                    |                                                                                                    | ्रमि विशेषस्थितः<br>स्रिते                                                                                                    |                                                                                                    |                                                                      |                                        | 1   | <ul> <li>import declarations</li> <li>ExampleScenario         <ul> <li><sup>6</sup> main(String[]) void</li> </ul> </li> </ul>                                                                                                    |
|                                                                                                    | *                                                                                                    | ्रम् The project instance                                                                                                    |                                                                                                    |                                                                      |                                        |     | impot declarations<br>a ExampleScenario<br>a <sup>5</sup> main(String[)) veid                                                                                                    |
|                                                                                                    | «<br>Problems II @ Javadoc<br>0 erors, 1 warning, 0 others                                                              | े The project external                                                                                                    |                                                                                                    |                                                                      |                                        |     | * import declarations<br>⊕ LampleScenario<br>⊕ <sup>5</sup> main(String[]) : void                                                                                                    |
|                                                                                                    | Problems II @ Javadoc<br>D errors, 3 warning, 0 others<br>Description                                                   | ्रि: Declaration                                                                                                    | Path                                                                                                    | Location                                                             | Туре                                   |     | *⊊ impot declarations<br>G. ExampleScenario<br>⊕ <sup>g</sup> main(String[]) void<br>ge <sup>g</sup> ∞ =                                                                                                    |
|                                                                                                    | Problems II @ Jevadoc<br>0 errors, 1 warning, 0 others<br>Description<br>Warnings (1 item)                              | ्रि Declaration                                                                                                    | Peth                                                                                                    | Location                                                             | Туре                                   |     | Section 1 (String[]): void                                                                                                    |
| <u> </u>                                                                                                    | Problems II @ Jevadoc<br>O errors, 1 warning, 0 others<br>Description<br>Warnings (1 item)                              | ि Declaration                                                                                                    | Path                                                                                                    | Location                                                             | Туре                                   | •   | <ul> <li>Competitions</li> <li>Completions</li> <li>Comple</li></ul>                                                                                                    |

You can also eliminate the steps 15,16,17 by manually adding the below Import statements

import org.openqa.selenium.WebDriver; import org.openqa.selenium.firefox.FirefoxDriver;

And, that's it we are done with Selenium Project setup in Eclipse.

Hope this helps!!!

Please comment if you have any questions/comments, I will try to reply at the earliest.